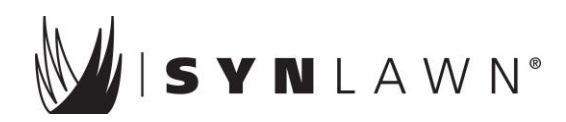

### SYNLawn - Lowe's Job Aid

### **Vendor Information**

- Vendor Name: Crystal Products
- Vendor #: **45036**
- Contact #: 866-268-6100 (or local SYNLawn Dealer for Installed Sales)
- Fax # (for SOS Installed Sales orders only): 877-349-7863

### **Product Reference**

| SYNLawn Product Name      | SOS Item Number | SOS Type 2 Item Number<br>(if available in your area) |
|---------------------------|-----------------|-------------------------------------------------------|
| UltraLush Plus            | UL0048240       | 670864                                                |
| UltraLush Premium         | UL0058260       | 670865                                                |
| UltraLush Platinum        | UL0068240       | 670866                                                |
| SYNGreen Pro              | SG0028642       | 674775                                                |
| UltraWear II              | UW0028240       | 604815                                                |
| UltraLush Plus Sample     | UL004006006     | 668280                                                |
| UltraLush Premium Sample  | UL005006006     | 668281                                                |
| UltraLush Platinum Sample | UL006006006     | 668282                                                |
| SYNGreen Pro Sample       | SG002006006     | 674792                                                |
| UltraWear II Sample       | UW002006006     | 586731                                                |
| Install Detail            | N/A             | 248764                                                |

\* Enter Item Number in either Selling Center or Genesis to find pricing or refer to samples on SYNLawn display.

### **In-Store Procedures Related to SYNLawn**

### How to Re-Order Brochures

For Brochure re-orders, see PSA or Admin for assistance. Orders are processed through the Spend Management. Brochures are offered at no charge and come in packs of 50. **Use item #796692**. Re-order labels are on the POS display for reference. Reorder all store turf samples through Spend Management.

### **Other SYNLawn Programs**

**DIY Stock Roll Program**. Your store may or may not participate in this program but many stores around the country (primarily in the Southwest) have a Cash & Carry program available with 2 or 3 pre-cut roll sizes. If you feel this program would be beneficial to your store, please consult your store manager.

**Lowes.com**. Lowes.com also offers SYNLawn products and provides a few other choices for customers looking for retail golf products. We also offer product samples for sale through the website in the event you have a customer who would like to purchase those.

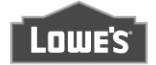

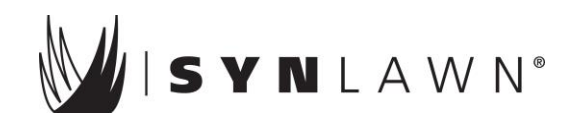

### Special Order Sales Procedures (SOS Only)

### How to Calculate the Amount of Product and Accessories Needed for Project

#### **Example:**

The drawing to the right indicates a sketch for a typical yard. In this case, there is an area with plants (bottom left) that will not require turf. As you can see there is a 15'x16' area and a 9'x7' area so this project would require a seam, indicated by the dotted line between the 2 sections.

Note: be sure to always measure to the longest point.

To estimate artificial grass needed: Area 1:  $15' \times 16' = 240$  sq. ft. This requires a  $15' \times 16'$  piece of turf.

#### **Area 2:** 7' x 9' = 63 sq. ft.

This will require a 15' a 9' piece of turf. Note for Area 2: Even though this area is only 7' wide, you must purchase in 15' widths. So you would need a 15' x 9' piece of turf for this area and would have an 8' x 9' piece of turf leftover.

Total turf needed: 15' x 16' + 15' x 9' = 15' x 25' or 375 sq. ft. of turf.

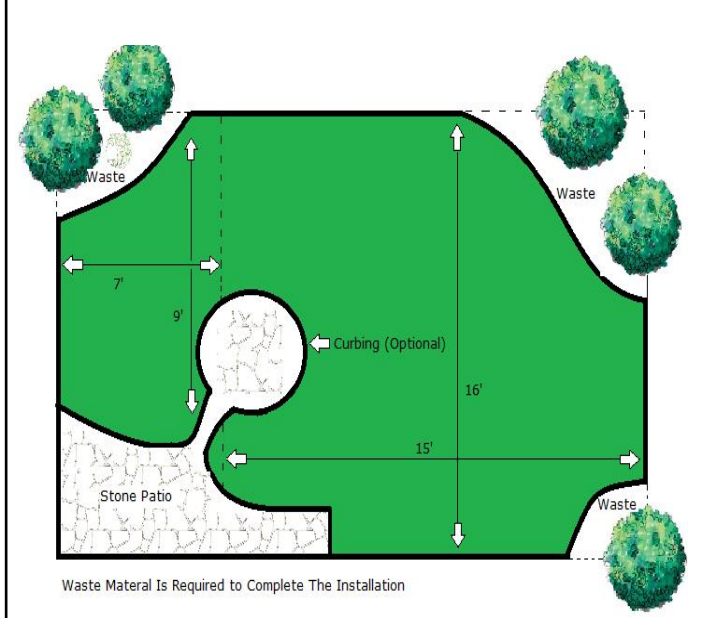

### Example (continued from above):

#### To estimate base material:

Figure out the total square feet for the area requiring turf: Area 1: 240 sq. ft. + Area 2: 63 = 303 sq. ft. Total sq. ft. / 100 = # of tons of aggregate at 3" depth

Note: You will need about 1 ton of aggregate or base material for every 100 sq. ft. at a 3" depth. This project would require approximately 3 tons of aggregate. For each ton of aggregate, you are looking at approximately 13-16 wheelbarrows full that will need to be hauled to the project area from the staged dumping area.

#### To estimate other materials:

<u>Seaming cloth</u>: measure full length of area to be seamed. In this case you would need about 12' of seam tape. <u>Adhesive</u>: 1 qt. of Henry's glue will cover about 15-20' or one tube of Heavy Duty Liquid Nails covers about 20 linear ft.

Nails: Nails should be placed about every 6-12" around the perimeter.

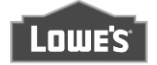

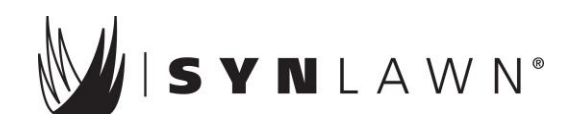

**IMPORTANT ORDERING INFORMATION:** Pricing is based on **SQUARE FEET** in **GENESIS** and **LINEAR FEET** in the **SELLING CENTER**. Predetermined widths by product are already in the system. Orders must be divisible by 15. See chart on page 1 for product and predetermined widths.

**EXAMPLE** 1: Customer needs 150 sq. ft. of UltraLush Plus, which is 15' wide. Order is entered in Genesis as 150 sq. ft. Order is entered in Selling Center as 10 linear ft. (15' Wide x 10' Long = 150 sf)

### Add Value

Suggested project add-ons

- Tools
  - o Landscape Rake
  - o Tape Measure
  - Hammer
  - Hand Tamper
  - o Shovel
  - o Hoe
  - o Wheelbarrow
  - o Carpet Knife
- Accessories
  - Seaming cloth (if they will have seams)
  - Adhesive (if there are seams needed). 1 Qt. of Henry's glue will cover about 15-20 linear feet. 1 tube of **Heavy Duty** Liquid Nails will cover about 20 linear feet.
  - Landscape pins or 6" galvanized nails
  - Play Sand
  - Composite Edging or Bender Board to separate play area (including 6' perimeter buffer) from natural grass
  - o Quickie Carpet Rake or Stiff Bristle Broom

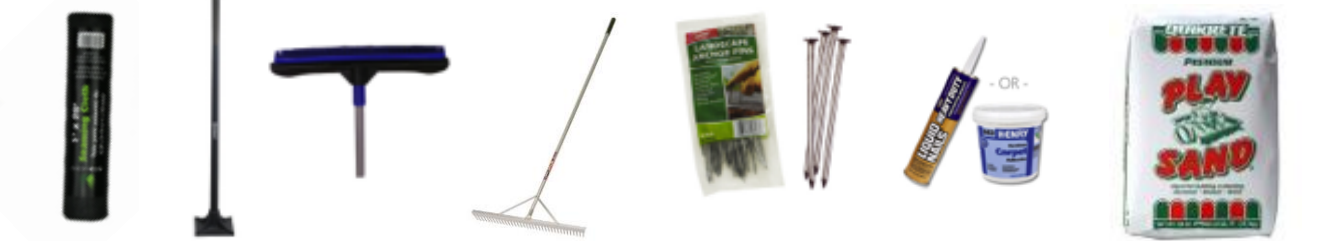

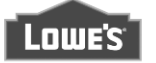

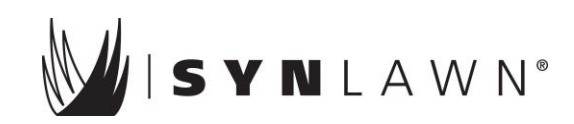

### **Finalizing the Sale**

- Assist with getting them approved on a Lowe's Credit Card if applicable.
- Review installation tips to make their project completion a smooth process.
- Remind them they call if they have any questions.
- Loading Assistance
- Rent a Lowe's Truck to take the product home if their vehicle is not big enough.
- Offer Lowe's home delivery service.
- Gather their products and introduce them to other department Associates to complete the project (tools, live nursery, etc.) Decorative Rock, pavers, bricks, mulch are all misc. items in the garden dept. that could be used to enhance the look of their SYNLawn area.

#### IMPORTANT NOTE: All SOS Orders must be shipped to the store for customer pickup.

Best Practice: Ensure you have given the customer a brochure and direct them to the QR Code to watch the installation video for additional support.

### Special Order Sales Procedures (Installation Only – if available)

#### Installed Sales Process (If available in your area)

- Sell a Detail to the customer.
- Involve the necessary personnel.
- Review installation process.
- What is included:
  - SYNLawn product chosen
  - 3"- 4" graded base
  - Normal installation of synthetic turf includes a flat location selected by customer (minor site leveling including raking)
  - Anchoring of turf every 8-12" around perimeter
  - Final cleanup of site
- IMPORTANT NOTE: Additional charges will apply for the following services if needed for installation and will typically range from \$3.00-6.00 per sq. ft. (contact your SYNLawn rep for local installation rates)
  - Removal of rock, dirt, sod to prepare for 3"- 4" of base prep
  - o Haul away of any debris related to the installation
  - o Difficult access issues or additional aggregate base material
- What is <u>not</u> included:
  - Customer responsible for:
    - Prepping the area
    - Ensuring minimum safety zones requirements are met (6' buffer)
    - Complying zoning, setbacks, HOA approvals and securing permits
- Review installation prep requirements
  - Within 3" of level grade
- Associate finishes order
- Call vendor hotlines if questions at (866) 268-6100

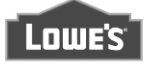

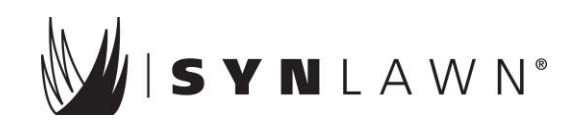

### **Entering a DETAIL in Genesis**

- 1. Go to the sale menu by entering 1.13.2
  - a. 1 equals the sales menu
    - b. 13 equals the installed sales menu
    - c. 2 equals the sales/estimate entry menu
- 2. Enter Item/UPC: 248764 for DETAIL
- 3. Select Dept.: Other
- 4. Select Category: Type 2 Lawn & Landscape SYNLawn
- 5. Press F9
- 6. Description: DETAIL for SYNLawn (Detail prices may vary. Ask Installed Sales assistance if you do not the know cost for your store)
- 7. Price Authorization by: Book
- 8. Press F9 to process then F9 to complete
- 9. Prompt for Customer Information will come up, make sure information is entered correctly
- 10. Press F9 to save and then F9 again to complete
- 11. Sales associate then instructs the customer to go the customer service booth and provide their phone number. The customer service booth associate will find the information in the computer and collect payment from the customer. This is non-refundable.
- 12. The Installed Sales Office will then get a notice on their computer screen that tells them to send SYNLawn a Purchase Order to schedule the DETAIL.
- 13. A SYNLawn sales representative will then schedule to meet the customer at their home to determine which product and how much they need to purchase.
- 14. SYNLawn will then fax their quote with the dollar amounts to the Lowe's Installed Sales office
- 15. The Installed Sales office will then create a folder containing the DETAIL information and give it to the Power Equipment desk so the original associate can follow up with the customer. The folder will be kept in a filing cabinet at the Power Equipment Desk.

### Entering an SOS Type 2 Sale in Genesis

- 1. Go to the sale menu by entering 1.13.2
  - a. 1 equals the sales menu
  - b. 13 equals the installed sales menu
  - c. 2 equals the sales/estimate entry menu
- 2. Item #: According the customer's preference. See below for item numbers.
- 3. Cost: \$xxxx.xx Be sure to type in the cost from SYNLawn's quote or reference Lowe's cost in Genesis. DO NOT enter the amount quoted to the customer. The Genesis system will automatically mark up the price.
- 4. Description: \_\_\_\_\_ sq. ft. of SYN\_\_\_\_\_. Orders entered in Genesis are entered in Square Feet units.
- 5. Price Authorization: Book
- 6. Press F9 to process and F9 to complete.
- 7. When the customer is ready to purchase, the sales associate needs to handle the itemized Installed Sales Contract. This is the only paperwork the customer takes home with them so it's important to be as specific as possible and be sure to go over every word of the contract with them.
- 8. A specialist of higher needs to sign the contract, as well as the purchaser.
- 9. The customer should be instructed to go to the customer service booth and provide their phone number so the associate can pull up their information.
- 10. Description: Install SYNLawn
- 11. Press F9 to save
- 12. Check Sales Number
- 13. Press F9 to complete

http://intranet.0998.lowes.com/dept/storeop/disaster/storpage/survey/filters/upload/upload/special\_order\_sales\_instructions\_12192011\_22706.pdf

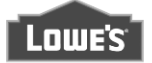

## Not all artificial grasses are created equal.

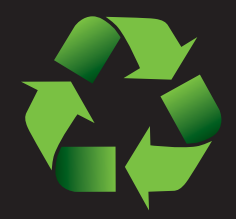

### Go Green with SYNLawn<sup>®</sup>

Save the planet with SYNLawn<sup>®</sup>. SYNLawn synthetic grass products are green down through the roots. Not only green in color, all SYNLawn products are designed and manufactured with recycled materials, post manufacturing waste, renewable resources and may then be recycled at the end of their life cycle. With SYNLawn's exclusive EnviroLoc<sup>™</sup> and BottleBack<sup>™</sup> technology, SYNLawn products are the greenest grass on the planet.

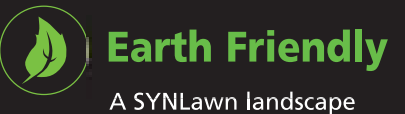

### Water Friendly

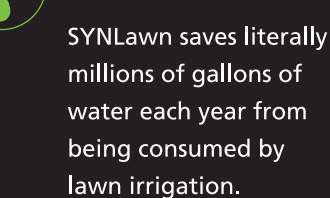

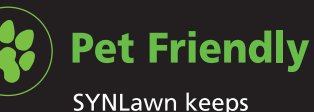

fertilizers and pesticides away from pets and out of the ground water supply.

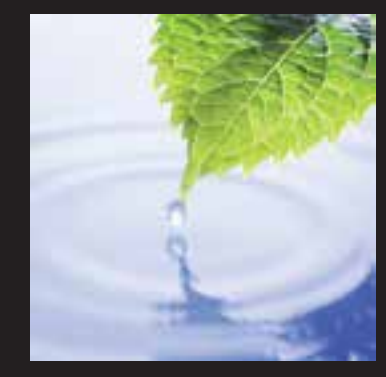

Saves water and reduces Over 60% of the carbon emissions from lawn equipment.

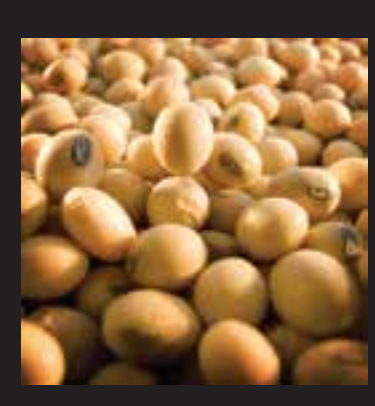

A SYNLawn landscape

reduces carbon

emissions and fuel

consumption from

lawn equipment.

petroleum based polyurethane is replaced with soybean oil, a renewable resource.

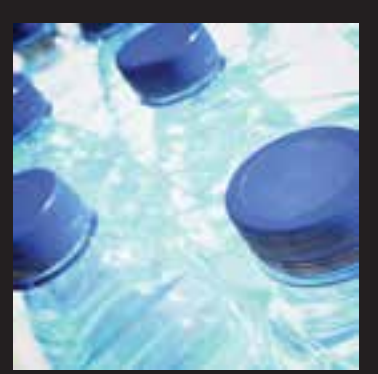

Secondary backing materials are manufactured from recycled plastic water bottles.

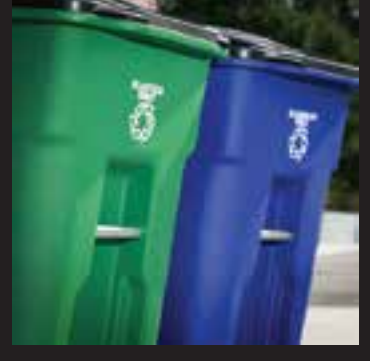

Lower impact on local landfills with a long product life cycle and all SYNLawn<sup>®</sup> products are 100% recyclable.

Safe. Clean. Green.

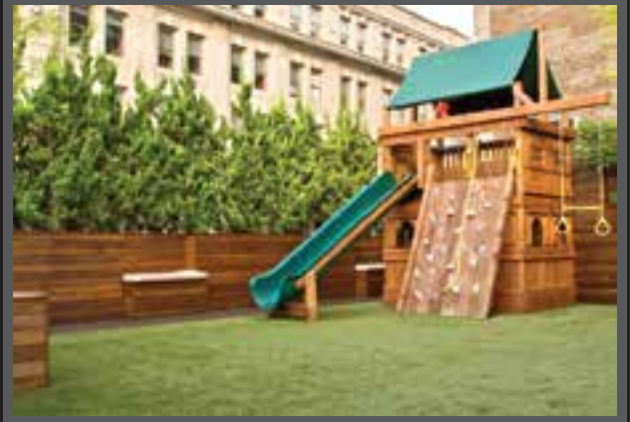

### allowing for ANY type of play equipment.

Certified ASTM tested and ADA compliant SYNLawn<sup>®</sup> grass is as strong as it is beautiful. SYNLawn provides durable, long-lasting beauty that can handle whatever punishment your kids can dish out for years to come. For maximum safety ask about our playground installation option.

Safety first. Safety built in. Best of all, no more grass stains.

Under swings and at the foot of a slide are two great

maintain. We've developed a safe, consistent surface

examples of high-traffic areas difficult to keep safe and

Play areas with peace of mind.

### **Benefits** save money, save time all year.

SYNLawn<sup>®</sup> is not only a truly "green" product, its unique construction keeps it's green appearance all year long.

- Lower water bills and maintenance expenses.
- Increase your leisure time spending less time in your yard.
- Lush, green lawns all year through all seasons.
- Reduce your carbon footprint by eliminating the use of fertilizers, pesticides and fossil fuels.
- Long product life span lasts for years and is recyclable.
- Manufacturer based product warranty.

### Custom sizes cut-to-length See sales associate for details.

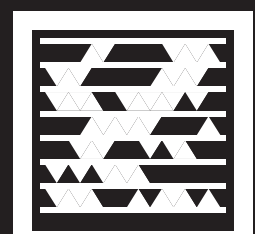

To find out more, scan this MS Tag. Get the free mobile app at http://gettag.mobi

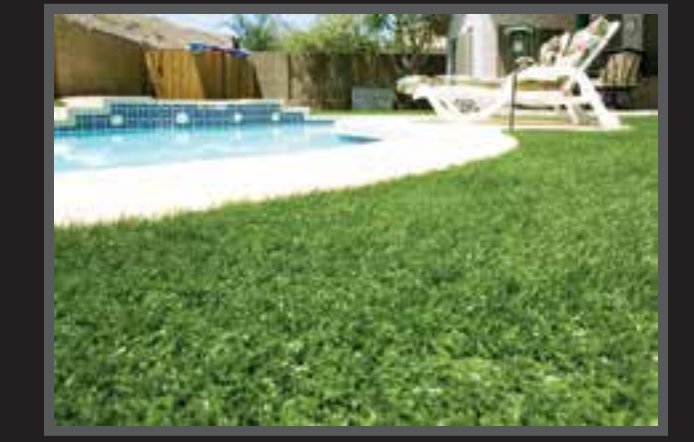

### **Do-it-yourself** or let the pros handle it.

SYNLawn<sup>®</sup> is built to be flexible, durable and easy for most anyone to install by themselves. The application possibilities are nearly as limitless as your imagination.

You may also have your SYNLawn professionally installed\*. Get the landscape you've always dreamed of without breaking the bank or a sweat. Optional pet and playground installations ensure the best application and security, plus all installations are backed by a one-year workmanship warranty and a manufacturer product warranty.

\* Please ask a Lowe's associate if installation is available in your area.

# **5** easy do-it-yourself installation steps

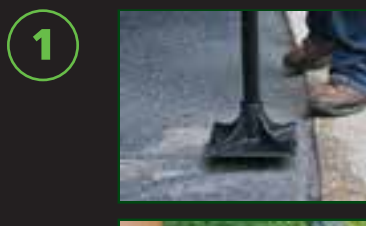

 $(\mathbf{2})$ 

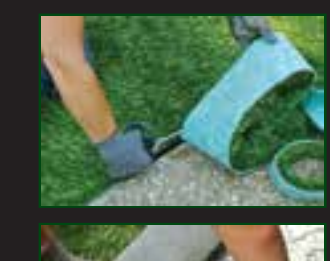

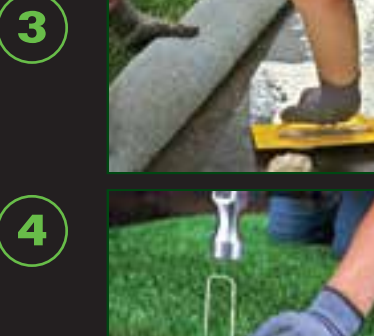

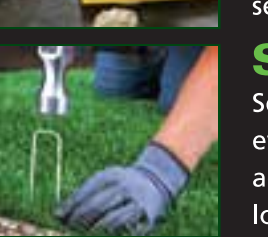

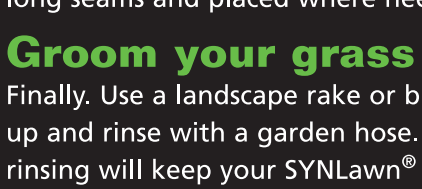

Trim to size

### Maintenance

SYNLawn<sup>®</sup> products are built to last with little or no maintenance needed. To clean simply use mild soap and water. To keep out odors use optional carpet deodorizer. When needed use a Turf Rake to brush bristle fibers upright.

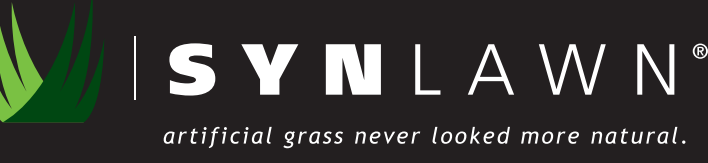

# **Applications for every need.**

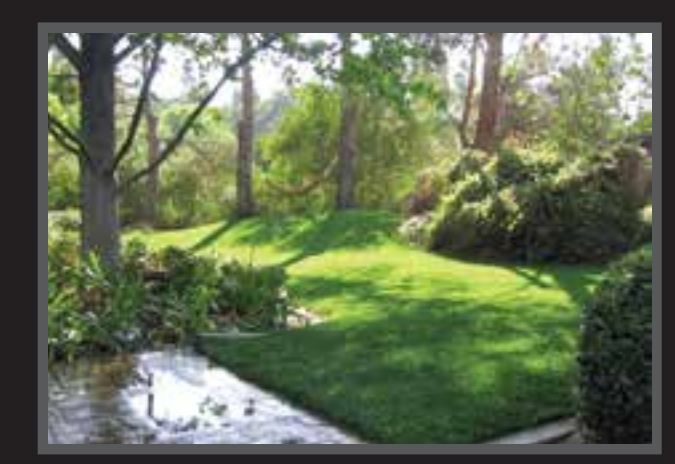

### **Pet areas** Good for pets, good for you.

Pets stay clean. Pets stay healthy. SYNLawn<sup>®</sup> products help protect against disease and other harmful pests. Best of all, no more dirty dogs or muddy paws in the house no matter what the weather may be like.

Pets come in all shapes, sizes, and personalities, so we understand every pet owner has different needs. With our optional Pet Installation, we work together with you to determine just what you need, then design a solution professionally tailored specifically for you and your pets.

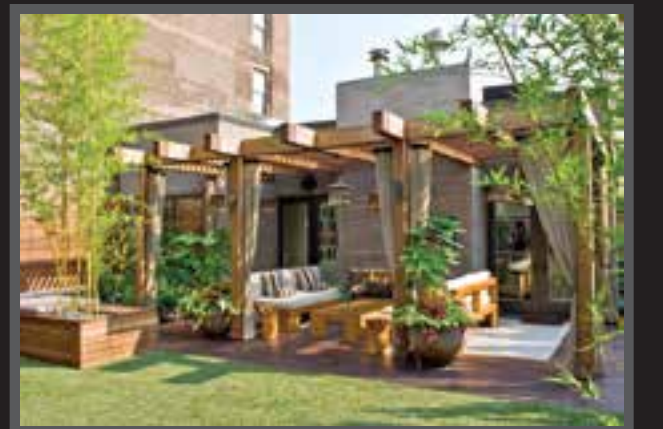

creating more usable and functional spaces to enhance your quality of life. Who wouldn't prefer the feel of soft grass under bare feet over hard concrete? Above the garage, outdoor / indoor decks, pool areas, and patios are all great examples of where SYNLawn may complement or provide a longer lasting alternative to wood or composite decking and concrete deck tiles with less maintenance and without staining.

# $(\mathbf{5})$

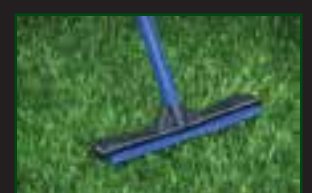

### **Prepare the base**

Clear the surface area where the base of your grass will be placed. If used outdoors, remove anything unwanted (ex: old grass), then use your turf rake and hand tamper to smooth and compact the base surface.

After placing your grass in position, customize your installation using a utility knife to carefully trim your grass to the desired size and shape, keeping the grain pointed in the same direction.

### Glue together seams

Align 2 pieces of grass with grain in the same direction. Once aligned, fold back edges to place seaming cloth and adhesive. Lay seaming cloth entire length of seam, secure in place, then apply adhesive liberally and evenly.

### Secure in place

Secure edges by driving Landscape Stakes approximately every 6 in. - 8 in. along perimeter. For large installations additional landscape stakes should be used to reinforce long seams and placed where needed.

Finally. Use a landscape rake or broom to brush the fibers up and rinse with a garden hose. Periodic brushing and rinsing will keep your SYNLawn<sup>®</sup> looking fresh, natural and beautiful for years to come.

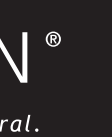

LOWE'S

© 2012 by Lowe's® All Rights Reserved

### Landscapes designed to save you money.

Eliminating a major expense, such as the rising costs of maintaining and watering a lawn, is a unique opportunity that literally pays for itself.

Save money on your maintenance costs and you may even get money back from your local water authority. All this while providing beautiful, earth-friendly landscape solution to help you do your part for the environment.

Water-smart landscaping with unlimited design possibilities and a manufacturer backed warranty.

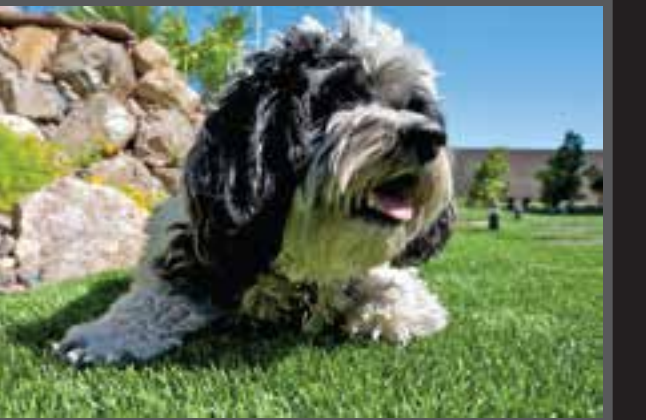

**Roof decks** and outdoor patio living.

Grass in non-traditional spaces. SYNLawn<sup>®</sup> artificial grass transforms these areas into beautiful outdoor living areas,

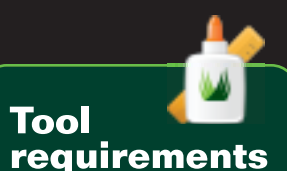

FREE

Specialty tools

- Seaming cloth 1 roll = 15 ft.
- Seaming glue 1 qt. = 15 ft.
- Landscape stakes 25 per package
- Turf rake
- for bristle fibers • Hand tamper
- for outdoor apps • Sprinkler caps (if needed)
- Common Tools
- Utility knife
- Hammer • Yard rake
- Shovel
- Wheelbarrow
- Tape measure
- Marking paint
- Garden hose

LG00059770

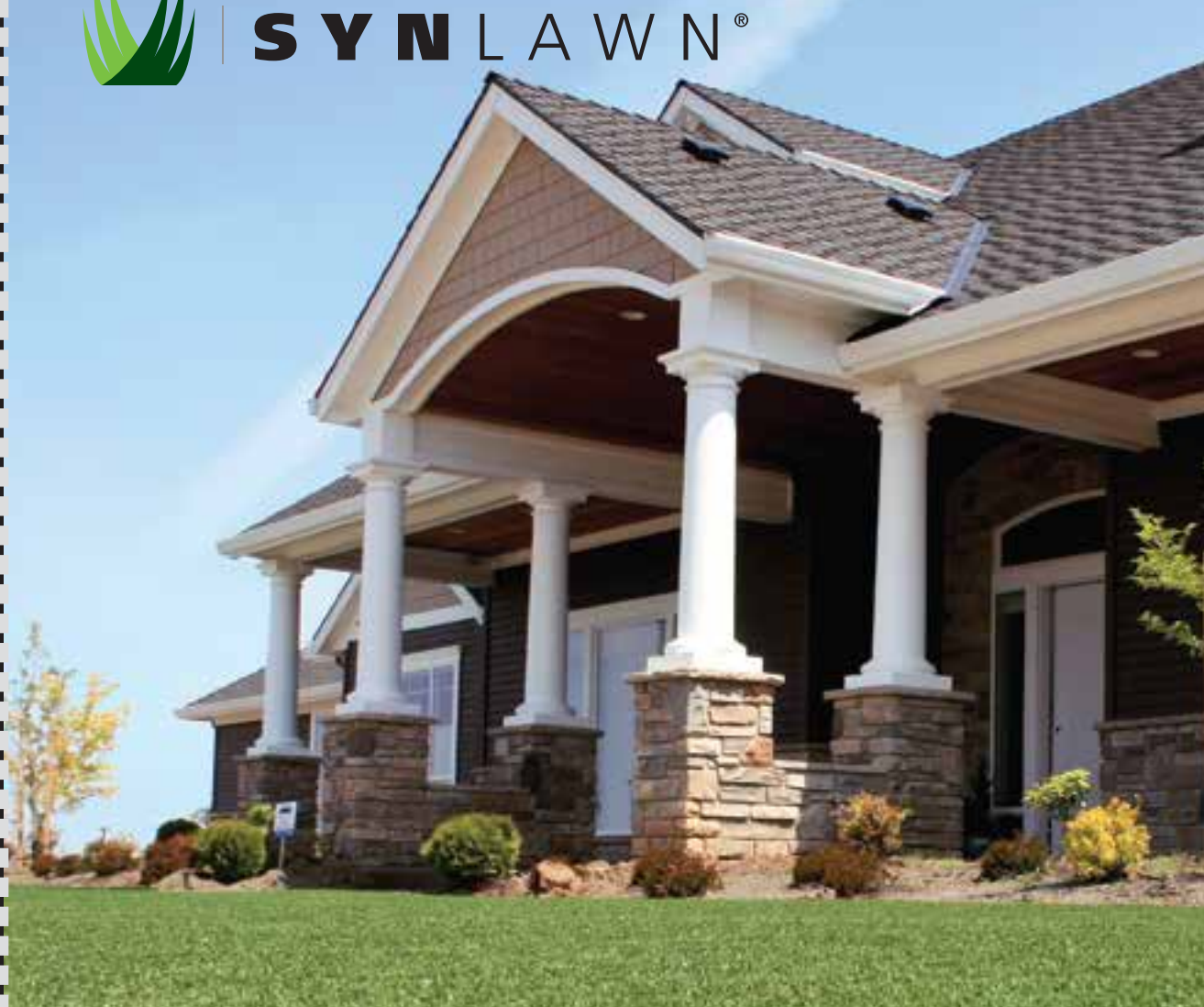

### artificial grass never looked more natural.

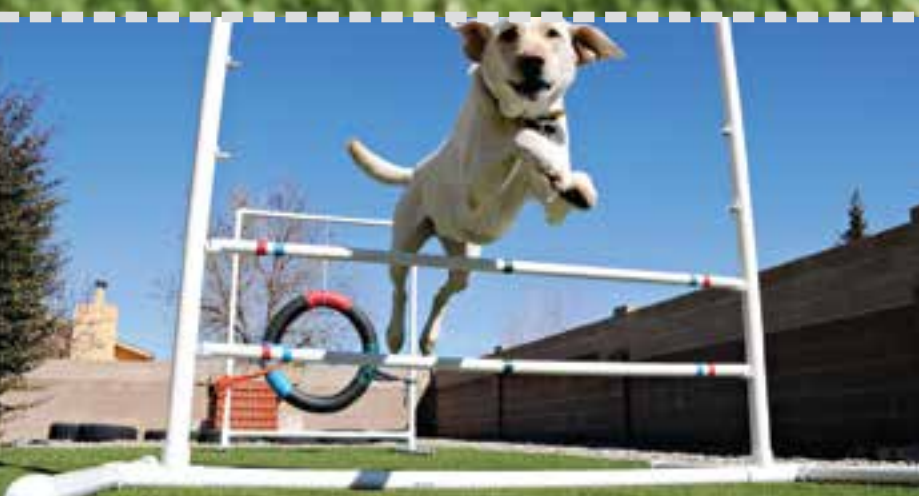

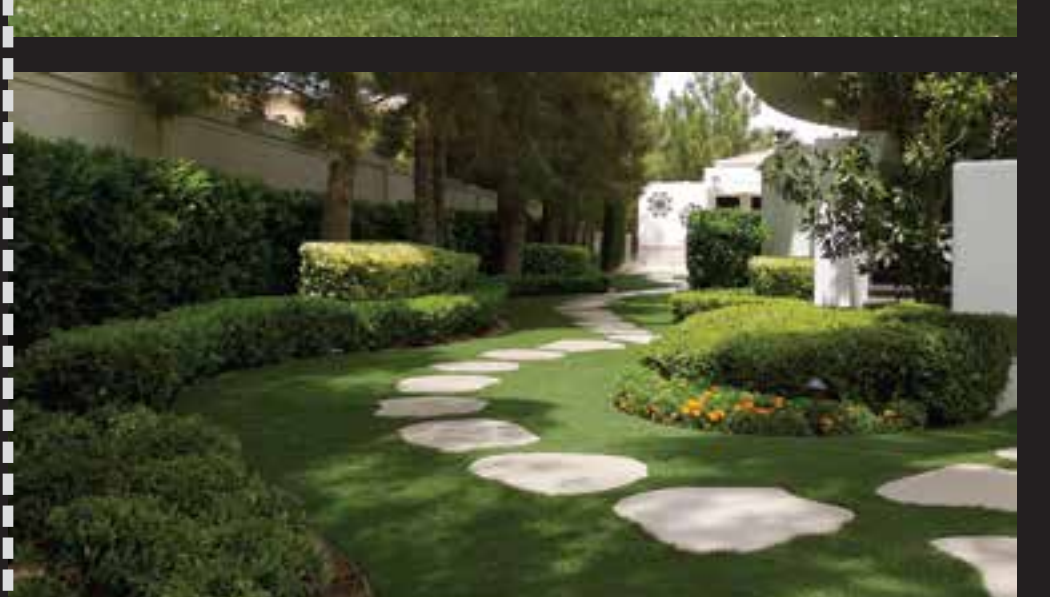

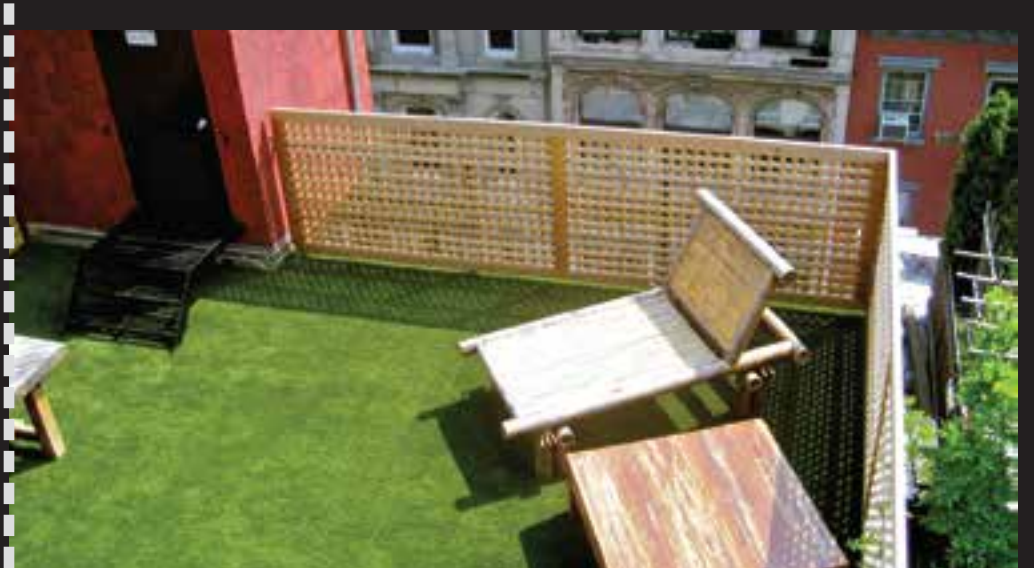

## Why SYNLawn?

SYNLawn<sup>®</sup> has been successfully applied everywhere from playgrounds to exclusive pet care facilities to New York City rooftops. Installations on school playgrounds provide safe environments for our children to play. SYNLawn is ideal around the pool — the absence of rubber crumb from the turf's exclusive design eliminates unsightly debris, offers added comfort and provides a more appealing presentation.

With SYNLawn, you can have the lush, green lawn you desire — even in the most dry regions — without causing additional stress to our environment. SYNLawn gives you the characteristics of a natural lawn without the overuse of water, fertilizer or pesticides. Don't let your lawn control you, — free yourself with SYNLawn.

### Q: How is it installed?

A: First, we build a sub-base of 2-4 inches of crushed aggregate and compact the sub-base with a plate compacter. Finally, we lay out the turf, trim it to shape and secure the perimeter.

#### *Q*: Can it be used anywhere?

A: Due to SYNLawn's unique design there are few limitations – you can feel free to let your imagination run wild.

#### O: What happens if the turf is accidentally punctured or ripped?

A: SYNLawn is extremely durable and built to last, but in the event something were to happen, it can be fixed. You can size, cut and patch the area yourself or the SYNLawn service team can repair the surface for a small service fee.

#### Q: Is the turf safe for my pets?

A: Absolutely. When it comes to waste, simply clear the surface and hose the area with water.

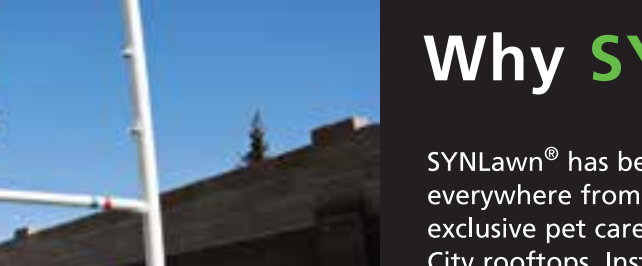

• Wide shop broom

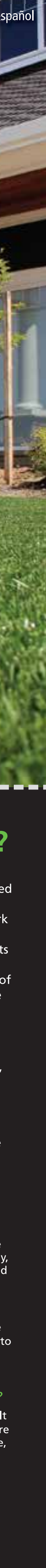

### No todos los céspedes artificiales están hechos de la misma manera.

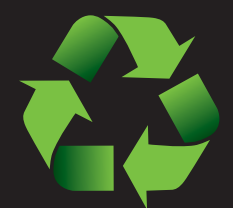

Ahorra agua y reduce

carbono del equipo para

las emisiones de

césped.

### Sea ecológico con SYNLawn®

Salve el planeta con SYNLawn<sup>®</sup>. Los productos de césped sintético SYNLawn son verdes hasta las raíces. Los productos SYNLawn no son verdes sólo por su color, todos están diseñados y fabricados con materiales reciclados, desechos post fabricación, recursos renovables y se pueden reciclar al finalizar su ciclo de vida útil. Con la tecnología Enviroloc™ y BottleBack™ exclusiva de SYNLawn, los productos SYNLawn son el césped más verde del planeta.

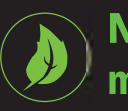

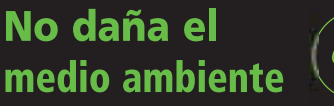

Un jardín SYNLawn reduce las emisiones de carbono y el consumo de combustible de los equipos para césped.

Más del 60% del

recurso renovable

poliuretano a base de

petróleo se reemplaza

con aceite de soya, un

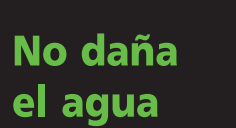

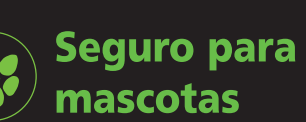

SYNLawn mantiene

agua subterránea.

alejados los fertilizantes y

pesticidas de las mascotas

y fuera del suministro de

SYNLawn ahorra literalmente millones de litros de agua anualmente del consumo por riego de césped.

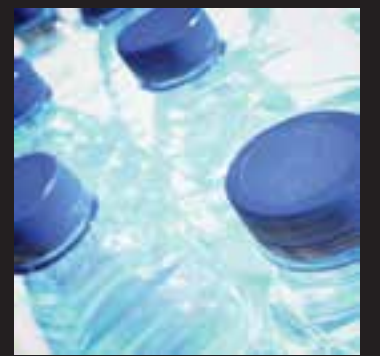

Los materiales secundarios de refuerzo se fabrican a partir de botellas de agua plásticas recicladas.

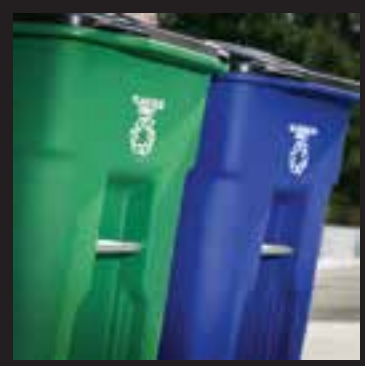

Menor impacto en vertederos locales con un ciclo largo de vida útil. Todos los productos SYNLawn<sup>®</sup> son 100% reciclables.

### Seguro. Limpio. Verde.

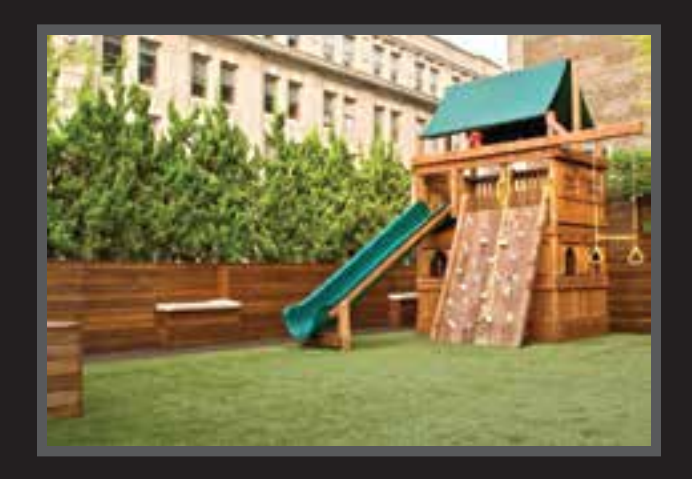

### Áreas de juego con tranquilidad.

La seguridad está primero. Seguridad incorporada. Lo mejor de todo, no más manchas de césped. Bajo columpios y en la base de un tobogán son dos grandes ejemplos de áreas de alto tráfico, difíciles de mantener seguras y de realizar mantenimiento. Hemos desarrollado una superficie segura y uniforme que permite CUALQUIER tipo de equipos de juegos.

El césped SYNLawn® certificado y probado por ASTM y que cumple con ADA es tan resistente como bello. SYNLawn proporciona una belleza duradera que puede lidiar con el maltrato que sus hijos le den por los próximos años. Para máxima seguridad, pregunte por nuestra opción de instalación para patios de recreo.

### Los beneficios ahorran dinero y tiempo todo el año.

SYNLawn<sup>®</sup> no sólo es un producto realmente "verde", su fabricación única mantiene su apariencia verde durante todo el año.

- Reduzca las cuentas de agua y gastos de mantenimiento.
- Aumente su tiempo libre dedicando menos tiempo a trabajar en el patio.
- Césped verde y exuberante todas las estaciones del año.
- Reduzca los residuos de carbono al eliminar el uso de fertilizantes, pesticidas y combustibles fósiles.
- La larga vida útil del producto dura por años y es reciclable.
- Garantía del producto del fabricante.

### Tamaños a la medida cortados al largo adecuado

Consulte a un asociado de ventas para más

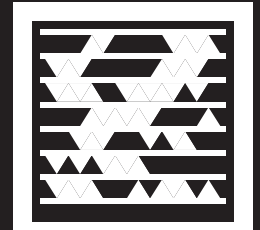

Para más información, escanee esta etiqueta MS. Obtenga la aplicación gratis para su teléfono celular en http://gettag.mobi

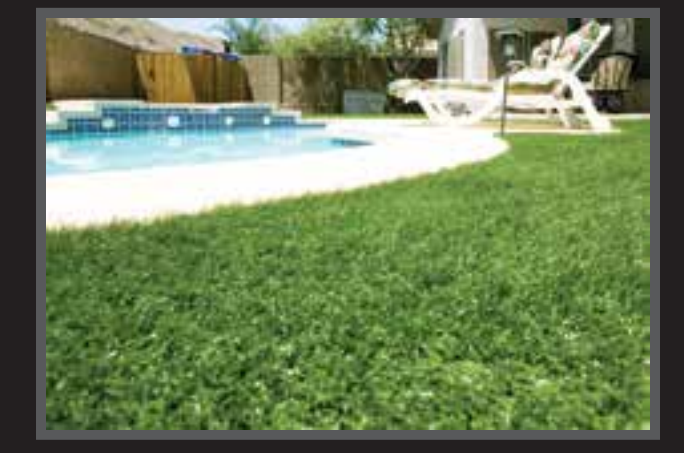

### Hágalo usted mismo o déjelo en manos de profesionales.

El producto SYNLawn<sup>®</sup> está hecho para ser flexible, duradero y fácil de instalar para la mayoría de las personas. Las posibilidades de aplicaciones son casi tan ilimitadas como su imaginación.

También puede solicitar que el producto SYNLawn sea instalado por profesionales\*. Obtenga el jardín que siempre ha soñado sin que sea un gran gasto ni demasiado esfuerzo. Las instalaciones opcionales para mascotas y patios de recreo garantizan la mejor aplicación y seguridad; además, todas las instalaciones cuentan con el respaldo de garantía de mano de obra por un año y una garantía del producto del fabricante.

### \* Consulte a un asociado de Lowe's si hay instalaciones disponibles en su zona.

### **5** pasos fáciles para la instalación que puede realizar usted mismo

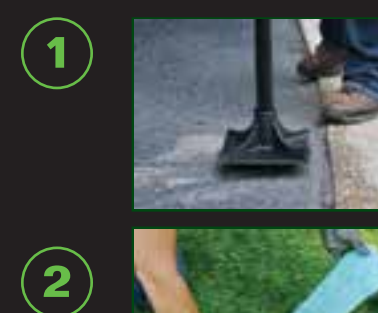

 $(\mathbf{3})$ 

 $(\mathbf{4})$ 

 $(\mathbf{5})$ 

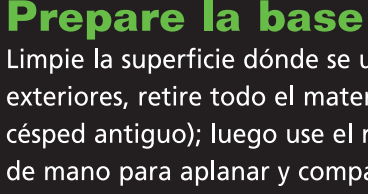

Recorte según el tamaño deseado Luego de colocar el césped en posición, personalice la instalación con un cuchillo para uso general para recortar cuidadosamente el césped al tamaño y forma deseados, manteniendo la veta orientada en la misma dirección.

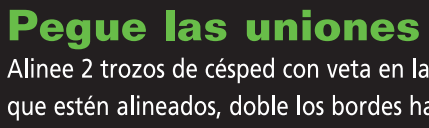

Alinee 2 trozos de césped con veta en la misma dirección. Una vez que estén alineados, doble los bordes hacia atrás para colocar la tela para uniones y el adhesivo. Coloque la tela para uniones a lo largo de la costura y luego aplique adhesivo libre y uniformemente.

### Asegure en su posición

Asegure los bordes instalando estacas para jardín aproximadamente cada 15,24 cm a 20,32 cm (6 in. a 8 in.) a lo largo del perímetro. Para instalaciones grandes, debe usar estacas para jardín adicionales a fin de reforzar las uniones largas; colóquelas según sea necesario.

### Decore su césped

Por fin. Utilice una escoba o un rastrillo para jardinería para cepillar las fibras y enjuague con una manguera para jardín. El cepillado y el enjuague regular mantendrán su SYNLawn<sup>®</sup> con una apariencia fresca, natural y hermosa durante los próximos años.

### Mantenimiento

Los productos SYNLawn están hechos para durar con un mínimo de mantenimiento o sin éste. Para limpiar sólo use jabón suave y agua. Para mantener alejados los olores, utilice el desodorante para alfombras opcional. Si es necesario, utilice un rastrillo para césped para cepillar las fibras de cerda hacia arriba.

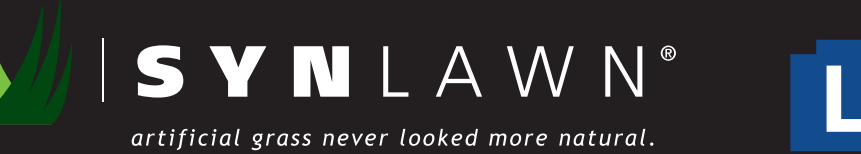

## Aplicaciones para cada necesidad.

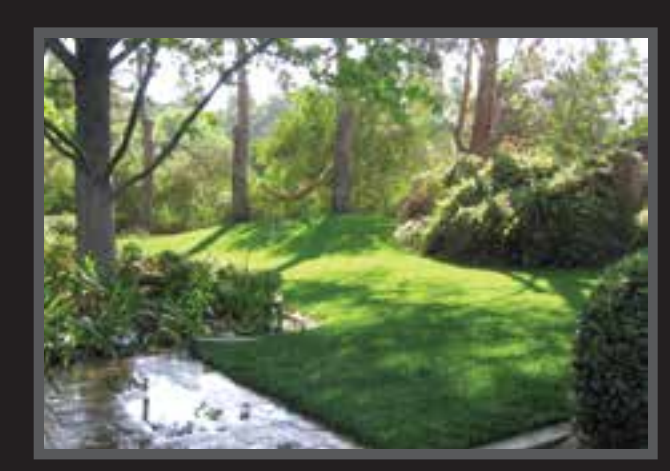

La eliminación de un gasto principal, como el aumento de costos de mantenimiento y riego de un césped, es una oportunidad única que literalmente se paga a sí misma. Ahorre dinero en sus costos de mantenimiento y tal vez incluso reciba dinero de parte de su autoridad local de servicios de agua. Todo esto al mismo tiempo que proporciona una solución de jardín hermosa que no daña la tierra y le permite ayudar al medio ambiente. El jardín con uso eficiente del agua brinda posibilidades ilimitadas de diseño y una garantía con respaldo del fabricante.

### Áreas para mascotas Buenas para mascotas y buenas para usted.

Las mascotas se mantienen limpias. Las mascotas se mantienen saludables. Los productos SYNLawn tienen tecnología contra microbios que protege contra enfermedades y otras pestes dañinas. Lo mejor de todo es que ya no habrá más perros sucios ni patas con lodo en la casa, sin importar el clima. Las mascotas tienen todas las formas, tamaños y personalidades, por lo que comprendemos que cada una tiene necesidades distintas. Con nuestra instalación opcional para mascotas, trabajamos junto a usted para determinar exactamente qué necesita, luego diseñamos profesionalmente una solución a la medida específica para usted y sus mascotas.

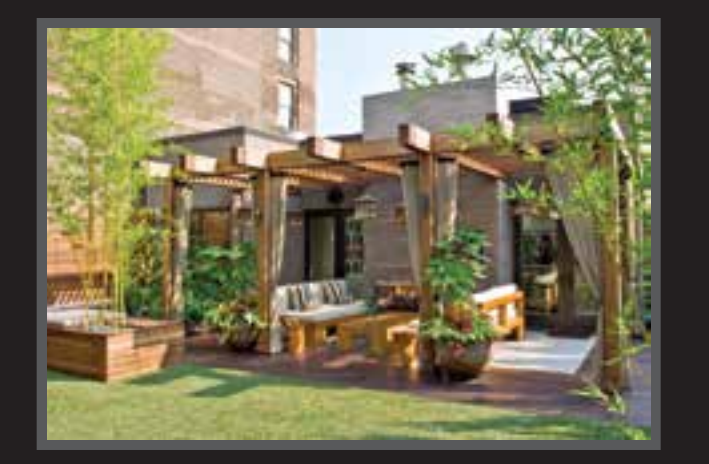

Limpie la superficie dónde se ubicará el césped. Si se usa en exteriores, retire todo el material no deseado (por ejemplo, césped antiguo); luego use el rastrillo para césped y el pisón de mano para aplanar y compactar la superficie de base.

LOWE'S

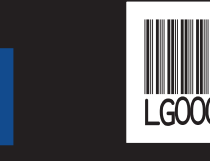

### © 2012 por Lowe's® Todos los derechos reservados

### Jardines diseñados para ahorrarle dinero.

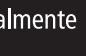

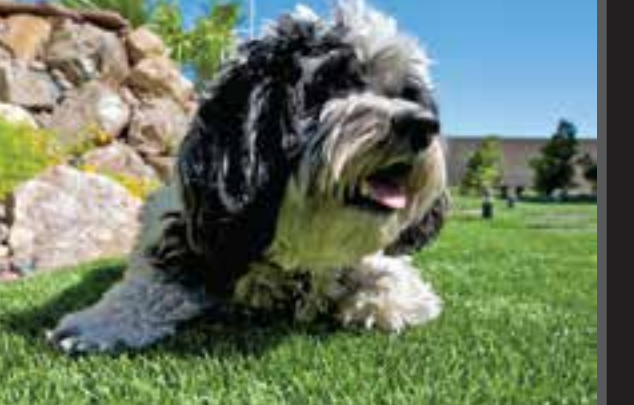

### Techos y patios exteriores.

Césped en espacios no tradicionales. SYNLawn<sup>®</sup> transforma estas zonas en hermosas áreas al crear espacios más útiles y funcionales para mejorar su calidad de vida. ¿Quién no preferiría sentir césped suave bajo los pies descalzos en lugar de concreto duro?

Sobre el garaje, terrazas de interior y exterior, áreas de la piscina y patios, todos éstos son buenos ejemplos de dónde SYNLawn puede complementar o brindar una alternativa más duradera a las terrazas de madera o madera compuesta y baldosas de concreto para terrazas con menos mantenimiento y sin manchas.

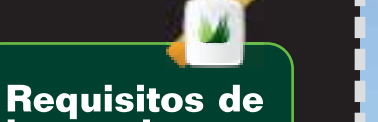

## herramientas

- especializadas • Tela para uniones
- 1 rollo = 4,57 m (15 pies) • Pegamento para
- uniones 0.95 I (1 cuarto de
- Estacas para jardín
- 25 por paquete Rastrillo para césped
- para fibras de cerda Pisón de mano
- para aplicaciones en exteriores
- Tapas para regadores (si es necesario)
- Herramientas
- comunes • Cuchillo para uso
- general • Martillo
- Rastrillo para patios
- Pala
- Carretilla
- Cinta métrica • Pintura para marcar
- Manguera para jardín
- Escoba de taller ancha

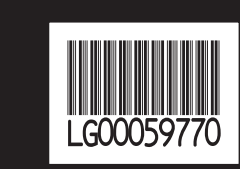

# el césped artificial nunca se ha visto más natural

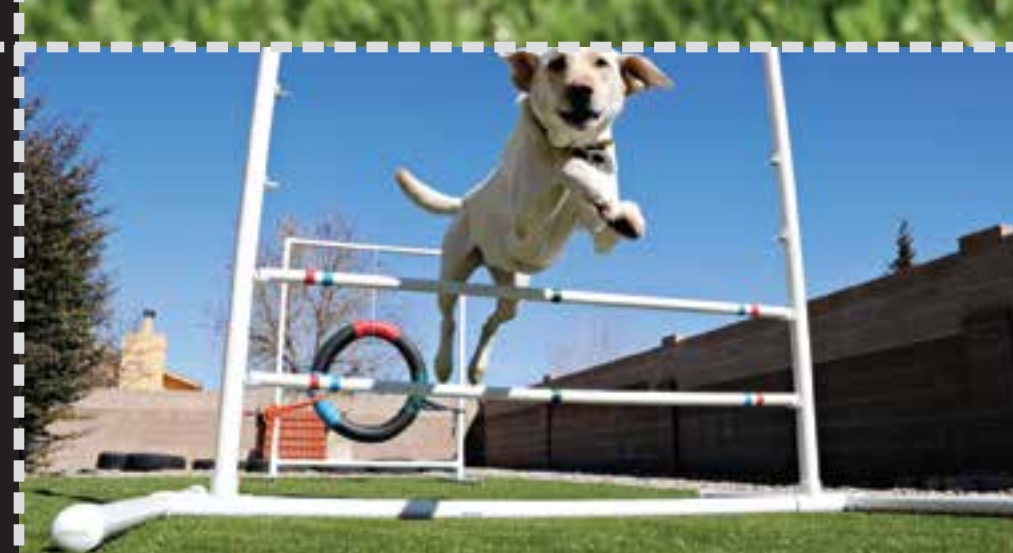

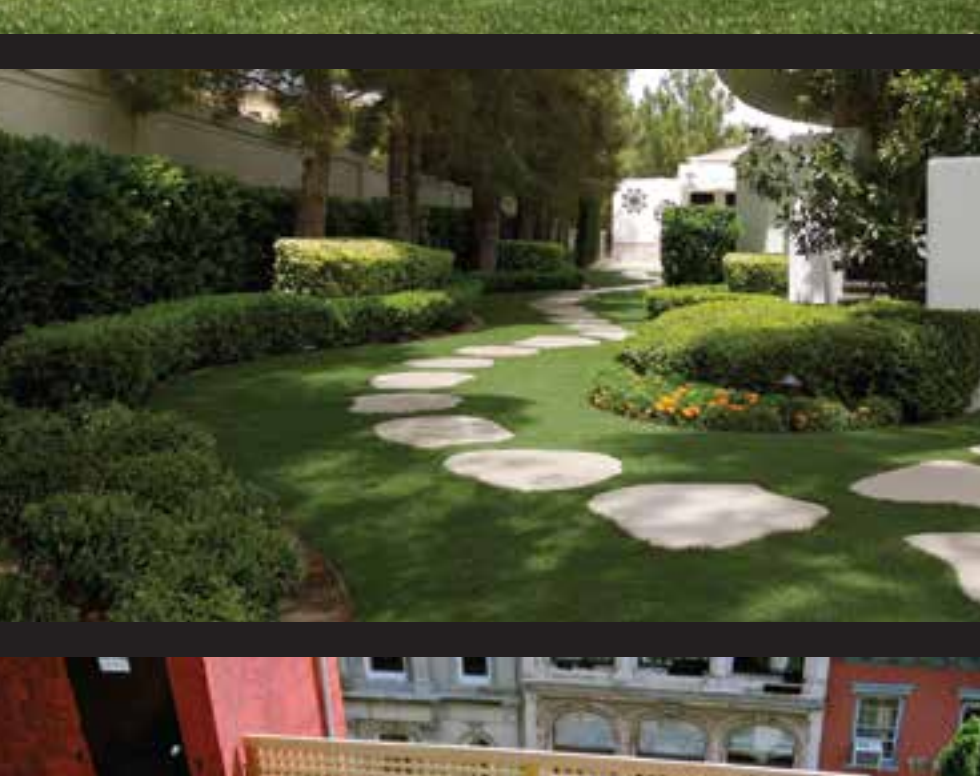

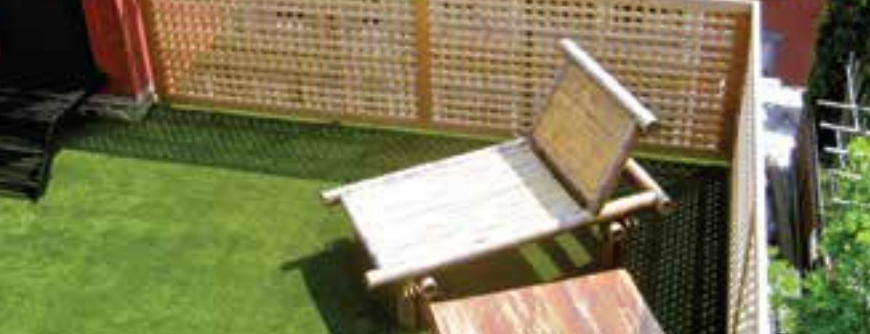

# ¿Por qué SYNLawn?

SYNLawn<sup>®</sup> se ha aplicado con éxito en todas partes, desde patios de recreo hasta instalaciones exclusivas de cuidado de mascotas y techos de la Ciudad de Nueva York. Las instalaciones en patios de recreo de escuelas brindan entornos seguros para que nuestros hijos juequen. SYNLawn es ideal para colocar alrededor de la piscina: la falta de migajas de goma del diseño exclusivo de césped elimina los desechos antiestéticos, ofrece más comodidad y brinda una presentación más atractiva.

Con SYNLawn puede tener el césped brillante y verde que desea (incluso en las regiones más secas) sin provocar una fatiga adicional a nuestro medio ambiente. SYNLawn le brinda las características de un césped natural sin el uso excesivo de agua, fertilizante ni pesticidas. No se deje controlar por su césped: libérese con SYNLawn.

### P: ¿Cómo se instala?

- R: Primero, formamos una subbase de 5,08 cm a 10,16 cm (2 in. a 4 in.) de áridos triturados y compactamos la subbase con un compactador de placa. Por último, ponemos el césped, lo recortamos para darle forma y aseguramos el perímetro.
- P: ¿Se puede utilizar en cualquier parte? R: Hay pocas limitaciones debido al diseño único de SYNLawn; deje volar su imaginación.
- P: ¿Qué pasa si el césped se perfora o se corta accidentalmente?
- R: SYNLawn es extremadamente duradero y está hecho para durar, pero en caso de que ocurriera algo, se puede reparar. Usted mismo puede dimensionar, cortar y cubrir el área o el equipo de mantenimiento de SYNLawn puede reparar la superficie por una pequeña tarifa de servicio.
- P: ¿El césped es seguro para mis mascotas?
- R: Por supuesto. Si hay algún desecho, sólo limpie la superficie y riegue el área con agua.

YNLAWN<sup>®</sup>

Herramientas

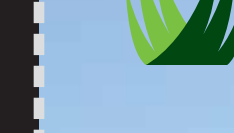

GRATIS

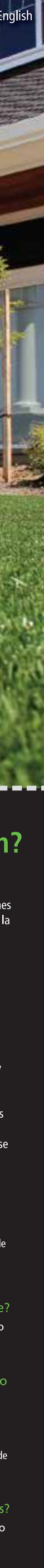